## PHỤ LỤC HƯỚNG DẪN ĐĂNG KÝ CHỮ KÝ SỐ TRÊN ỨNG DỤNG VNeID

(Kèm theo Công văn số /VPUBND-CCKS ngày / /2025 của Văn phòng UBND tỉnh)

**Bước 1:** Đăng nhập bằng tài khoản tương ứng (mã định danh cá nhân và mật khẩu) trên ứng dụng VNeID

| tiếp tục            | h dang nhập đế  |
|---------------------|-----------------|
|                     | ٢               |
| Mật khẩu            |                 |
| Nhập mật khẩu       | 55              |
| Đăng nl             | hập             |
| Quên mật khẩu       | Đổi tài khoản 🕻 |
| Dăng phâp bằng Face | סו              |

**Bước 2:** Tại giao diện chính của ứng dụng, bạn hãy bấm vào mục **Dịch vụ khá**c => Chọn "Chứng thư chữ ký số" và nhập **Passcode** theo yêu cầu của hệ thống.

|              | Định dan | h mức 2 🔇 | Q            |
|--------------|----------|-----------|--------------|
| Mā QR        | CD       | Mã QR     | t            |
| Thẻ CC       |          | Định d    | lanh điện từ |
| Nhóm dịch vụ | Moi      | Mởi       | Mói          |
| Thủ tục      | An sinh  | Hồ sơ sức | Dịch vụ      |
| hành chính   | xã hội   | khỏe      | khác         |

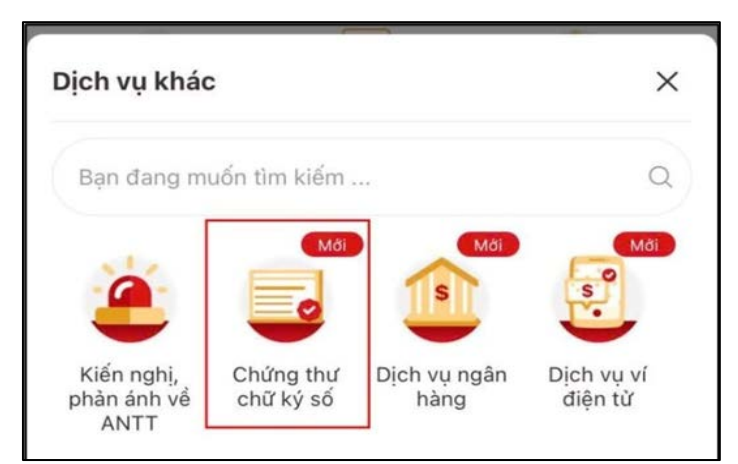

Bước 3: Chọn "Đăng ký chứng thư chữ ký số"

| ← C | hứng thư chữ ký số             |
|-----|--------------------------------|
| ĒÇ  | Đăng ký chứng thư chữ ký số    |
|     | Chứng thư chữ ký số đã đăng ký |
|     | Lịch sử ký số                  |

Trong trường hợp trước đó đã đăng ký chữ ký số, người dùng có thể bấm vào mục **Chứng thư chữ ký số đã đăng ký** để xem lại.

Bước 4: Chọn "Đăng ký chứng thư chữ ký số"

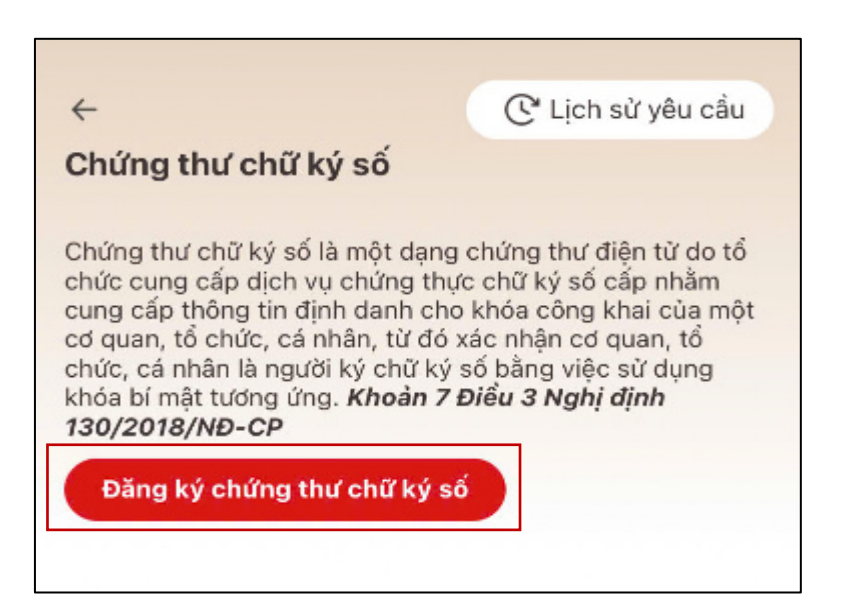

Chọn Nhà phát hành chứng thư chữ ký số: VNPT SmartCA, Viettel Mysign, CA2, Misa, EasyCA ...

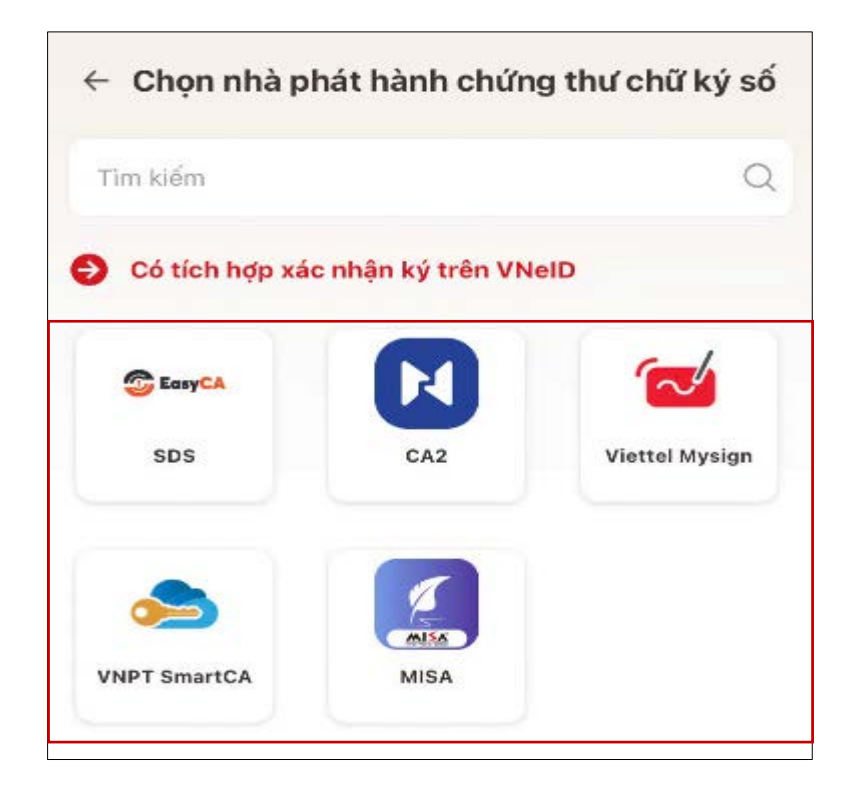

Ví dụ: Chọn nhà cung cấp VNPT SmartCA trên VNeID

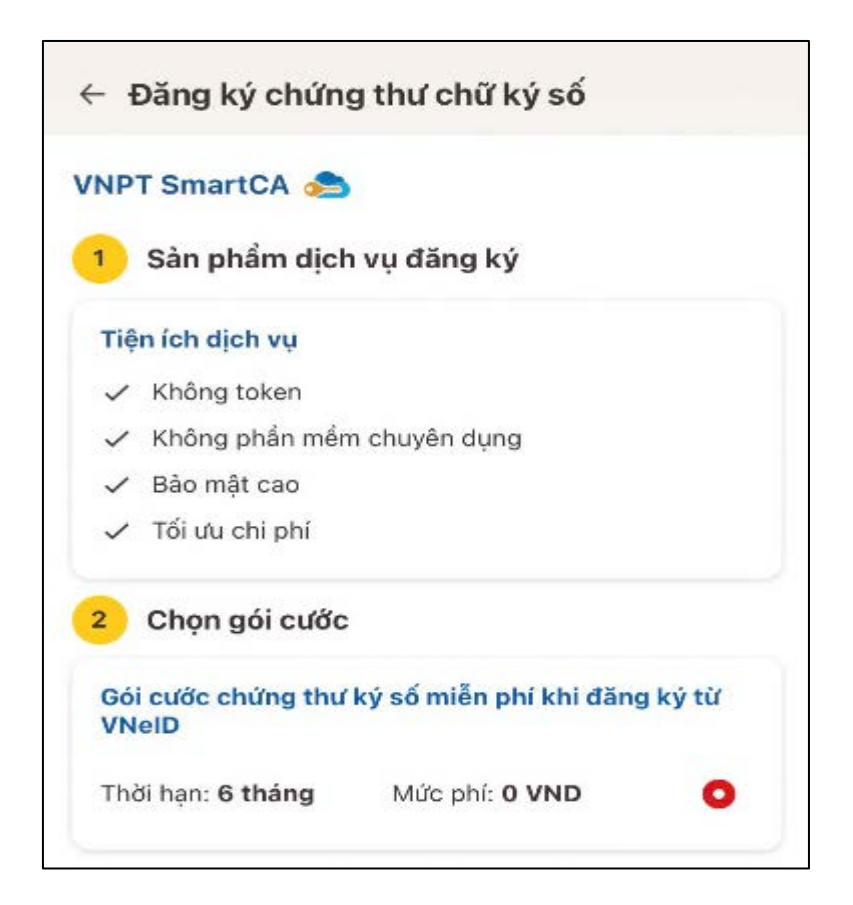

Trong cửa sổ hiện ra, người dùng chỉ cần chọn Đăng ký chứng thư chữ ký số - VNPT SmartCA - Nhập **Passcode**.

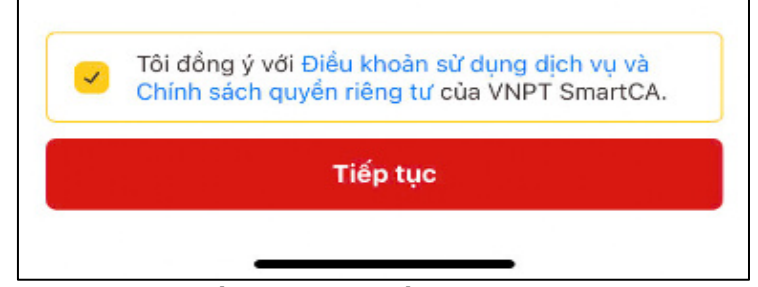

Sau đó đánh dấu vào ô "Tôi đồng ý với Điều khoản sử dụng dịch vụ và Chính sách quyền riêng tư của VNPT SmartCA" và bấm "tiếp tục".

**Bước 5:** Hệ thống sẽ tự động điều hướng sang link hoàn thành đăng ký dịch vụ VNPT SmartCA (*thực hiện tải và cài đặt ứng dụng VNPT SmartCA trên AppStore/CHPlay nếu chưa cài đặt trên máy*): Bạn điền số điện thoại => Bấm **tiếp theo**.

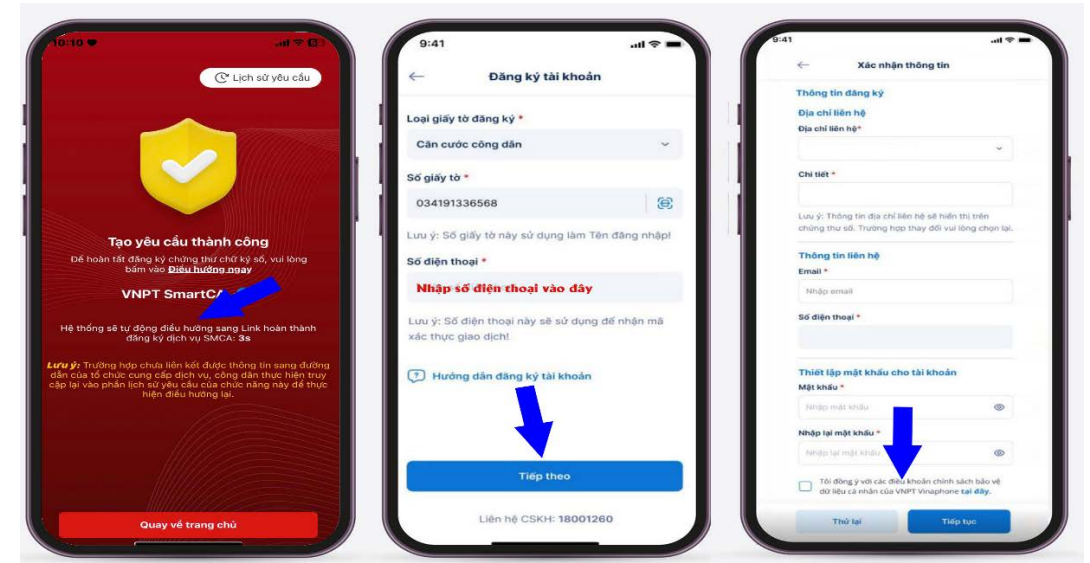

**Bước 6:** Xác nhận thông tin và thiết lập mật khẩu cho **VNPT SmartCA** => Tích vào ô **"Tôi đồng ý..."** và bấm Tiếp tục.

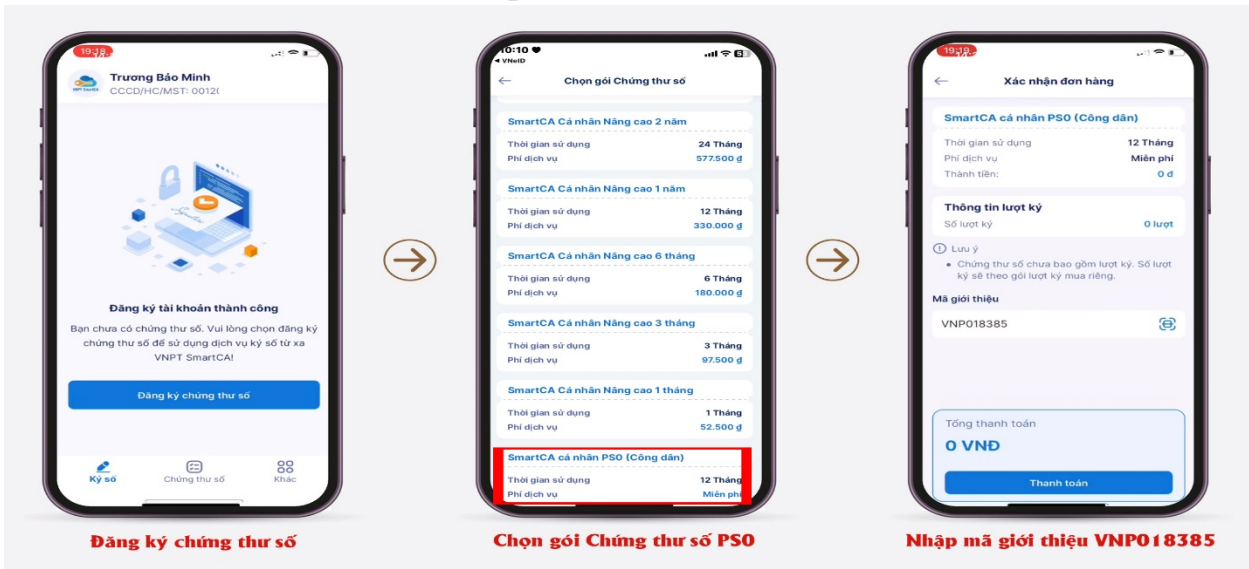

**Bước 7:** Sau khi đăng ký tài khoản thành công, chọn **Đăng ký chứng thư số** => Chọn gói **Chứng thư số PS0** => Bấm **"Thanh toán"** 

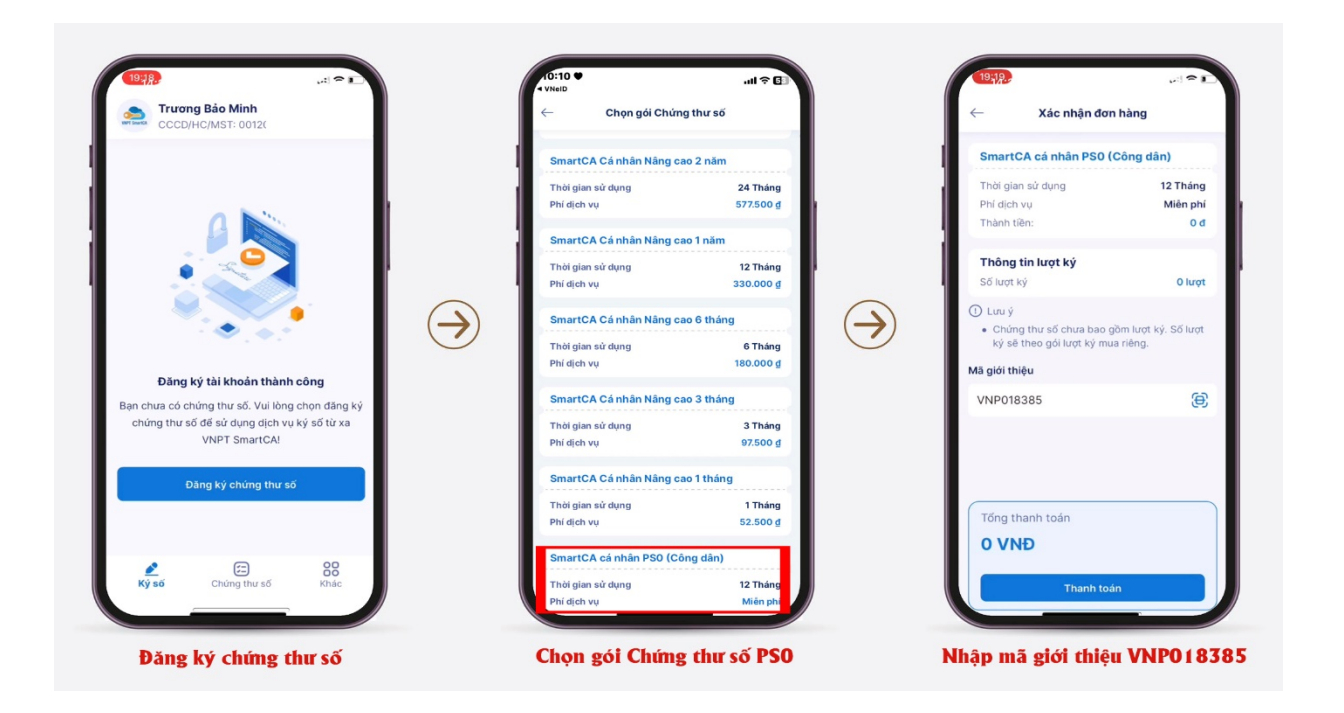

**Bước 8:** Ký hồ sơ đăng ký dịch vụ theo quy định => **Kích hoạt** dịch vụ/Thiết lập mã pin => **Ký xác nhận** trên biên bản nghiệm thu.

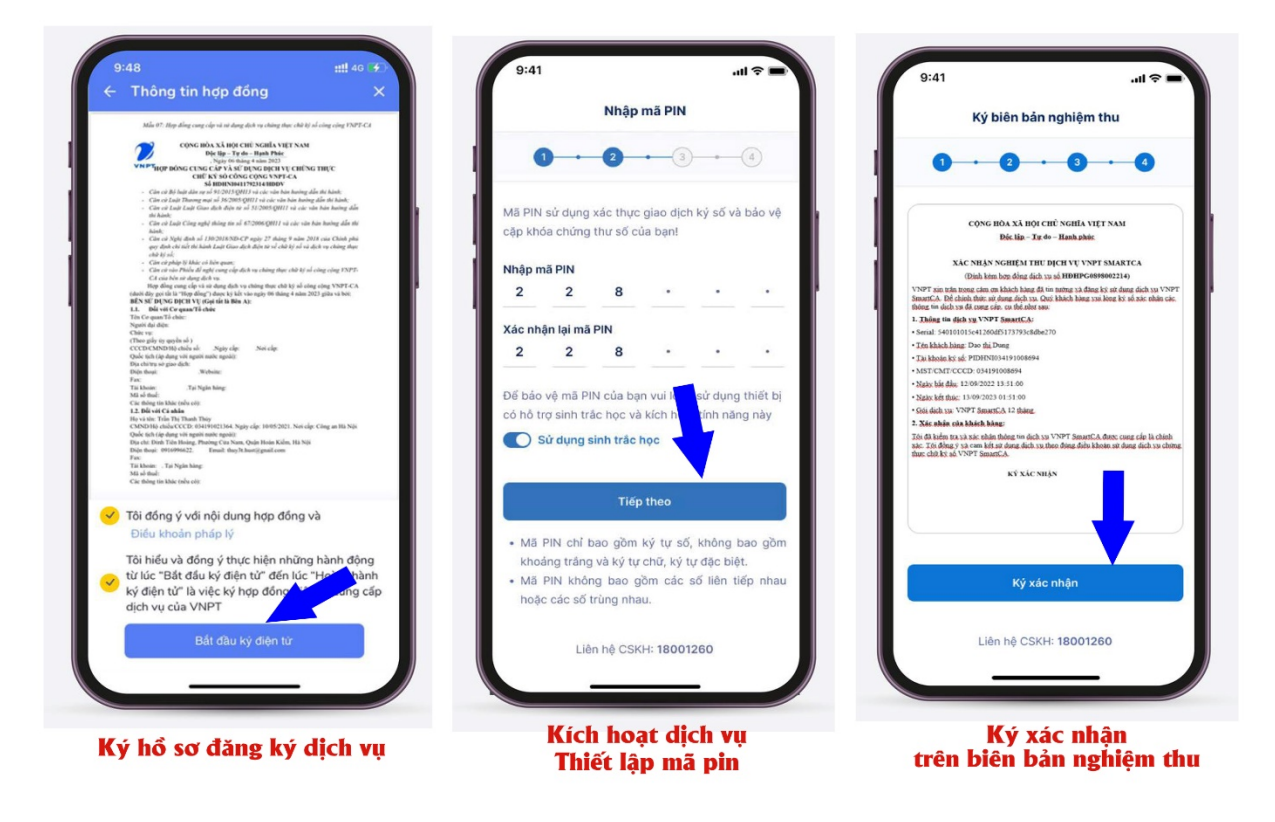

*Lưu ý:* người dân chỉ có thể đăng ký chữ ký số miễn phí trên ứng dụng VNeID khi tài khoản đã được định danh mức 2.